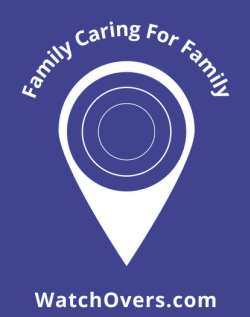

## Assure 4G Quick Set Up Guide

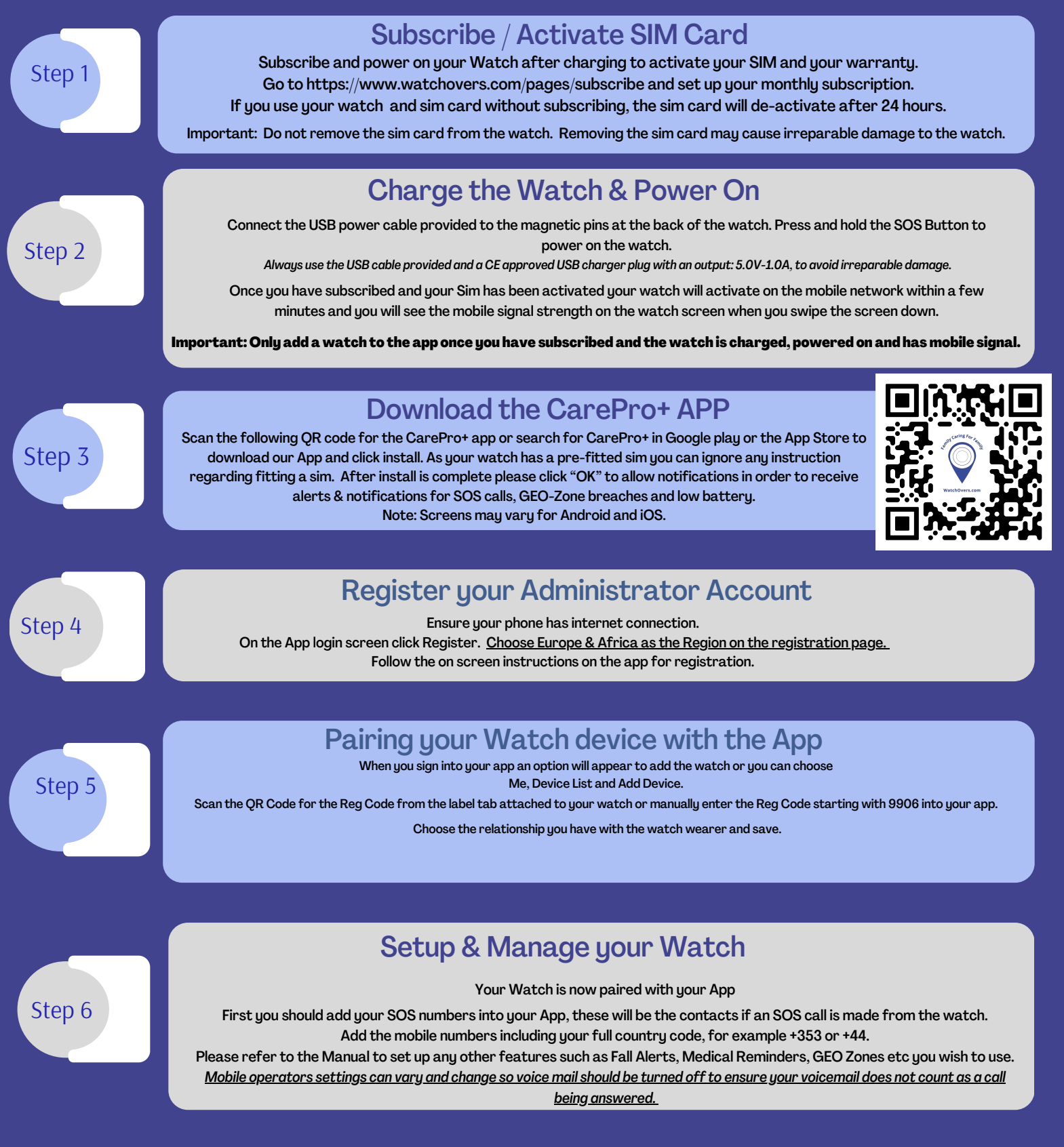

Note: All your contact phone numbers in the App should be added using your international prefix such as +353,+44 etc.

For information on using all the feature of our Assure 4G watch please read our Users' Manual at https://www.watchovers.com/pages/manuals-support

www.watchovers.com